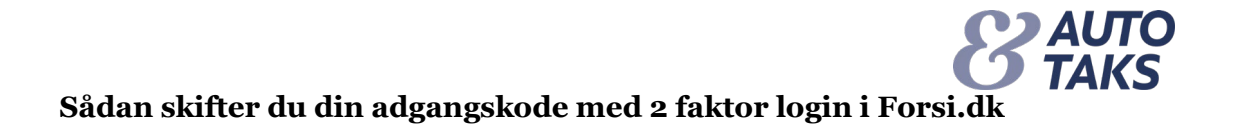

Indsæt din brugerid og klik på "Videre"

| O              | TAKS     |
|----------------|----------|
| BrugerId       |          |
| test.testesen@ | @test.dk |
|                | Videre   |
|                |          |

Klik på "Har du glemt din adgangskode?

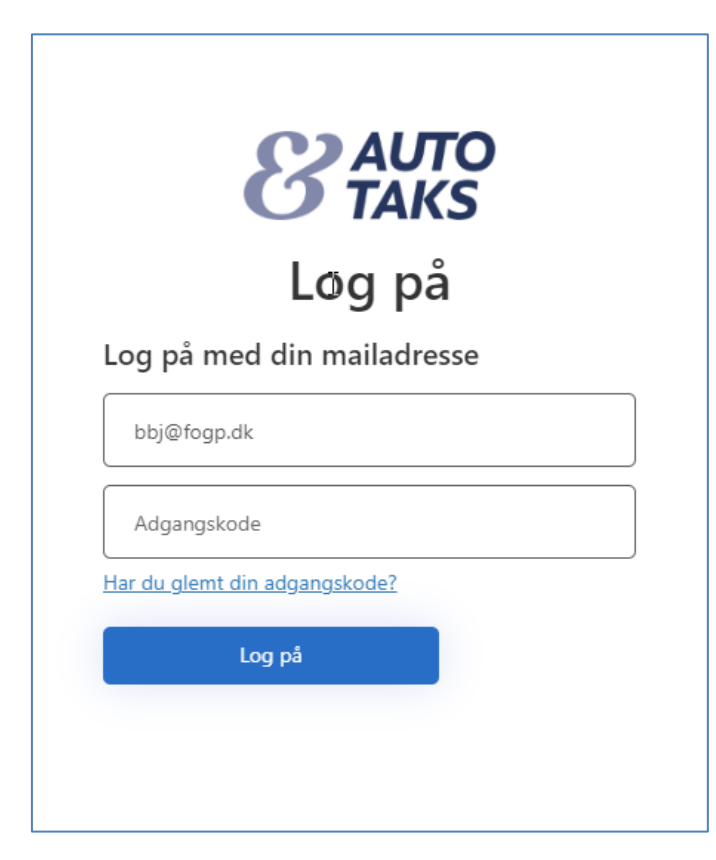

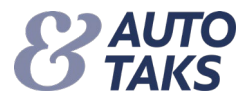

## Du modtager en mail med en midlertidig kode

| Mailbekræftelseskode for F&F                     | P Brancheløsninger-konto                                                                              |
|--------------------------------------------------|----------------------------------------------------------------------------------------------------|
| Microsoft på vegne af F&P B<br>Til Test Testesen | rancheløsninger <msonlineservicesteam@microsoftonline.com></msonlineservicesteam@microsoftonline.com> |
|                                                  |                                                                                                    |
|                                                  | Bekræft din mailadresse                                                                               |
|                                                  | Tak, fordi du har bekræftet din konto: test.testesen@test.dk                                          |
|                                                  | Din kode er: 781904                                                                                   |
|                                                  | Med venlig hilsen<br>F&P Brancheløsninger                                                             |
|                                                  | Denne meddelelse er sendt fra en uovervåget mailadresse. Undlad at besvare denne meddelelse.          |
|                                                  |                                                                                                    |

## Sæt den midlertidige kode ind • Klik på "Bekræft kode"

| Annuller <b>Brugeroplysninger</b>                                                          |   |
|--------------------------------------------------------------------------------------------|---|
| Bekræftelseskode er blevet sendt til din indbakke. Kopiér den<br>til inputfeltet herunder. |   |
| test.testesen@test.dk                                                                      | ł |
| 781904                                                                                     | ł |
| Bekræft kode Send den nye kode                                                             |   |
| Fortsæt                                                                                    |   |

NB! Hvis du taster forkert eller andet går galt!Klik på "Annuller" eller luk din browser ned

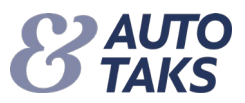

Indtast din mailadresse

- Klik på Send bekræftelseskode •
  - Dette skal gøres for at bekræfte at det er dig der skal skifte til en ny kode •

| Annuller <b>Brugeroplysninger</b> |   |
|-----------------------------------|---|
| test.testesen@test.dk             | * |
| Send bekræftelseskode             |   |
| Fortsæt                           |   |

Din mailadresse er bekræftet og du kan gå videre • Klik på "Fortsæt"

| < Annuller                                      |          |
|-------------------------------------------------|----------|
| Brugeroplysninger                               |          |
| Mailadressen er bekræftet. Du kan fortsætte nu. | <u>_</u> |
| test.testesen@test.dk                           | *        |
| Skift e-mail                                    |          |
| Fortsæt                                         |          |

NB! Hvis du taster forkert eller andet går galt!Klik på "Annuller" eller luk din browser ned

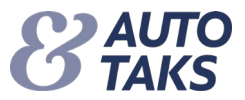

Du skal nu vælge en ny kode

Г

- Skriv ny kode i "Ny adgangskode" og skriv samme kode i "Bekræft ny adgangskode" Klik på "Fortsæt" og din kode er skiftet •
- •

| Annuller <b>BAUTO</b>             |  |
|-----------------------------------|--|
| Brugeroplysninger                 |  |
| Ny adgangskode                    |  |
| Bekræft ny adgangskode            |  |
| Bekræft ny adgangskode<br>Fortsæt |  |

NB! Hvis du taster forkert eller andet går galt!

Klik på "Annuller" eller luk din browser ned •